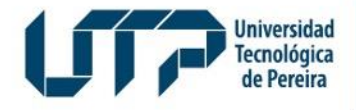

Gestión de Tecnologías Informáticas y Sistemas de Información

GESTIÓN DE TECNOLOGÍAS INFORMÁTICAS Y SISTEMAS DE INFORMACIÓN

## **INSTRUCTIVO CONSULTA DE CENSO ELECTORAL**

Diseño: Recursos Informáticos y Educativos CRIE Tel: (6) 313 7140

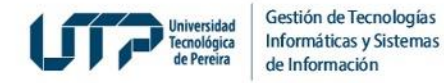

 Ingrese a la página Web de la UTP: <u>https://www.utp.edu.co/</u> y se mostrará la siguiente pantalla:

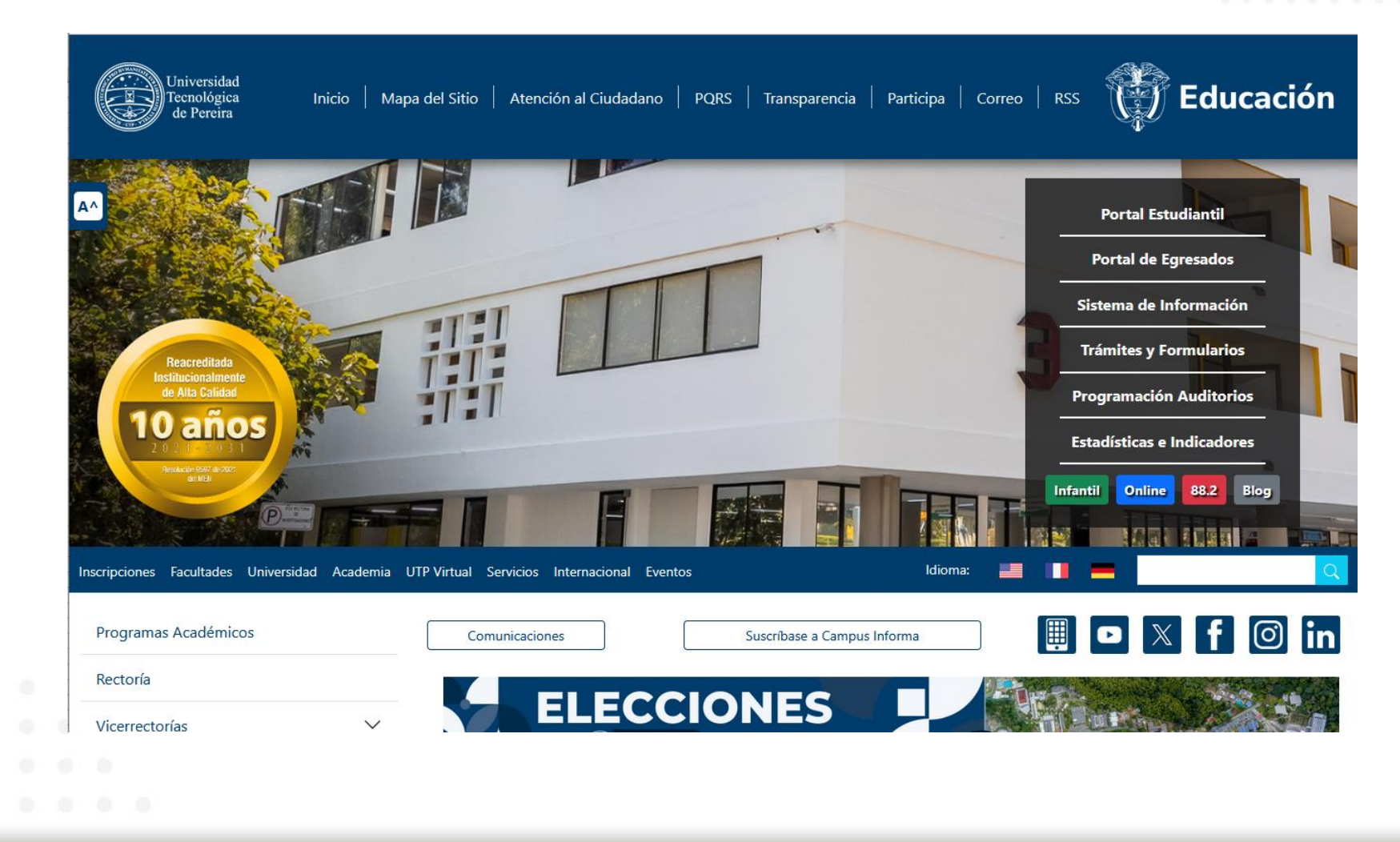

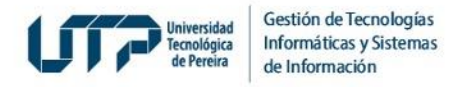

2. De clic en el recuadro *Elecciones:* 

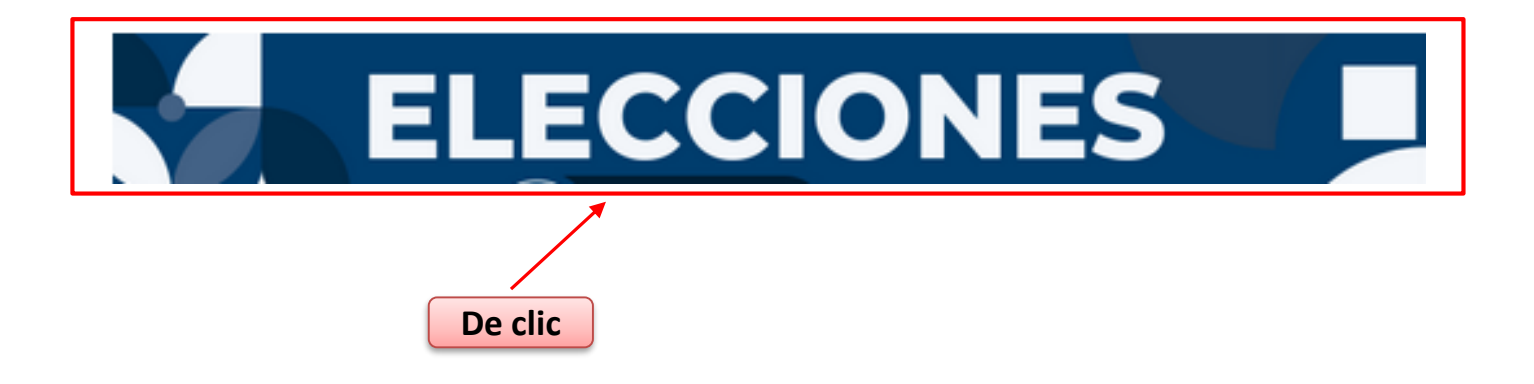

3. En la pantalla que se mostrará, deberá localizar y hacer clic en la opción *Consulte Censo Electoral aquí* para verificar si está habilitado para votar:

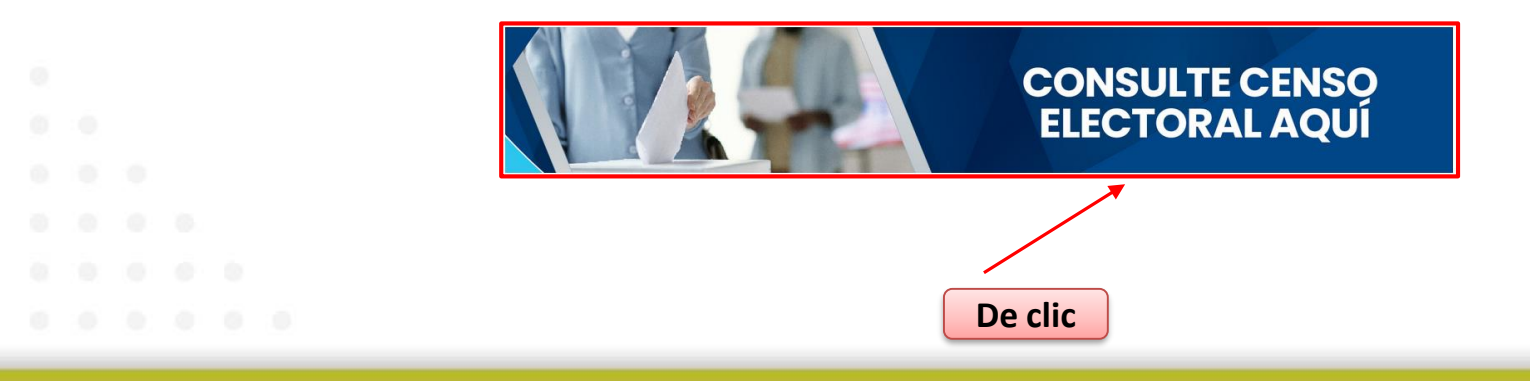

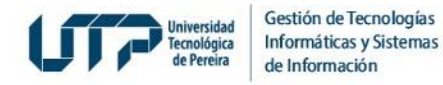

4. Se abrirá la pantalla **Consulta de Censo Vigente** donde deberá digitar el número de documento, dar clic en el botón **Consultar** y en la casilla de verificación:

| Universidad Tecnológica<br>de Pereiza | Consulta De Censo Vigente                                       |                                       |
|---------------------------------------|-----------------------------------------------------------------|---------------------------------------|
| ¡Hola!, aquí p                        | ouede consultar si se encuentra habilitado en el censo electora | al – Digite su documento de identidad |
|                                       | Documento"                                                      | Q. Consultar                          |
|                                       | 1 Ingrese su número<br>de identificación                        | 2 De clic                             |
|                                       |                                                                 |                                       |
|                                       |                                                                 |                                       |
|                                       |                                                                 |                                       |

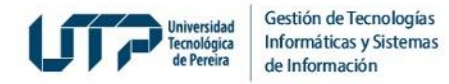

5. De clic en la casilla de verificación:

| UTTP Universidad Tecnológica<br>de Pereira | Consulta De Censo Vigente                                                                             |
|--------------------------------------------|----------------------------------------------------------------------------------------------------|
|                                            |                                                                                                    |
| ¡Hola!, aqui                               | í puede consultar si se encuentra habilitado en el censo electoral – Digite su documento de identidad |
|                                            |                                                                                                    |
|                                            | - Documento*-<br>123 Q. Consultar                                                                     |
|                                            |                                                                                                    |
| 1920                                       |                                                                                                    |
|                                            | No soy un robot                                                                                       |
|                                            |                                                                                                    |
|                                            | De clic                                                                                               |
|                                            |                                                                                                    |
|                                            |                                                                                                    |
|                                            |                                                                                                    |
|                                            |                                                                                                    |
|                                            |                                                                                                    |
|                                            |                                                                                                    |

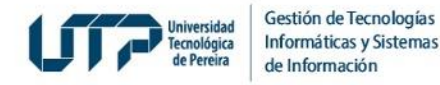

6. Si usted no se encuentra habilitado en el Censo, al ingresar su identificación el sistema detectará que no está registrado y deberá seguir los pasos que se indican en la sección inferior:

|              | Consulta De Censo Vigente                                                                           |
|--------------|----------------------------------------------------------------------------------------------------|
|              |                                                                                                    |
| ¡Hola!, aquí | puede consultar si se encuentra habilitado en el censo electoral – Digite su documento de identidad |
| 🏼 🛁          |                                                                                                    |
| 1111) 🔄      | 1XXXXXXX Q, Consultar                                                                               |
|              |                                                                                                    |
|              | Usted no se encuentra habilitado en el censo electoral, si considera que debe ser                   |
|              | habilitado, por favor enviar un correo a soportevotaciones@utp.edu.co solicitando su                |
|              |                                                                                                    |
|              |                                                                                                    |
| Siga         | a las siguientes instrucciones                                                                      |
|              |                                                                                                    |
|              |                                                                                                    |
|              | TENGA EN CUENTA OUE: el único canal válido para recibir las solicitudes de inclusión en el          |
|              | censo electoral o de modificación de correo es soportevotaciones@utp.edu.co                         |
|              |                                                                                                    |

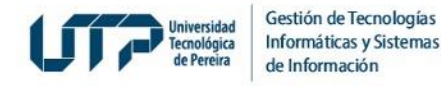

7. Si usted está habilitado en el Censo, se confirmará el estamento al que pertenece y deberá dar clic en el botón Ver más para consultar su información personal:

| Universidad Tecnológica<br>de Pereira | Consulta De Censo Vigente                                                                           |
|---------------------------------------|----------------------------------------------------------------------------------------------------|
|                                       |                                                                                                    |
| ¡Hola!, aquí j                        | puede consultar si se encuentra habilitado en el censo electoral – Digite su documento de identidad |
|                                       | Consultar                                                                                           |
| Usted se end • ELECCI                 | cuentra habilitado en los censos:<br>ÓN XXXXXXX EN EL ESTAMENTO YYYYYYY                             |
| + Ver más                             |                                                                                                    |
| 1                                     |                                                                                                    |
| De clic                               |                                                                                                    |
|                                       |                                                                                                    |
|                                       |                                                                                                    |

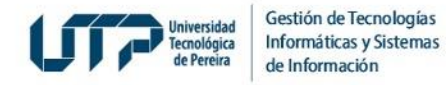

- 8. Si usted es Estudiante, Docente o Administrativo: deberá ingresar con usuario y contraseña así:
  - El Estudiante: con usuario y contraseña del Portal Estudiantil.
  - El Docente o Administrativo: con usuario y contraseña de los Sistemas de Información.

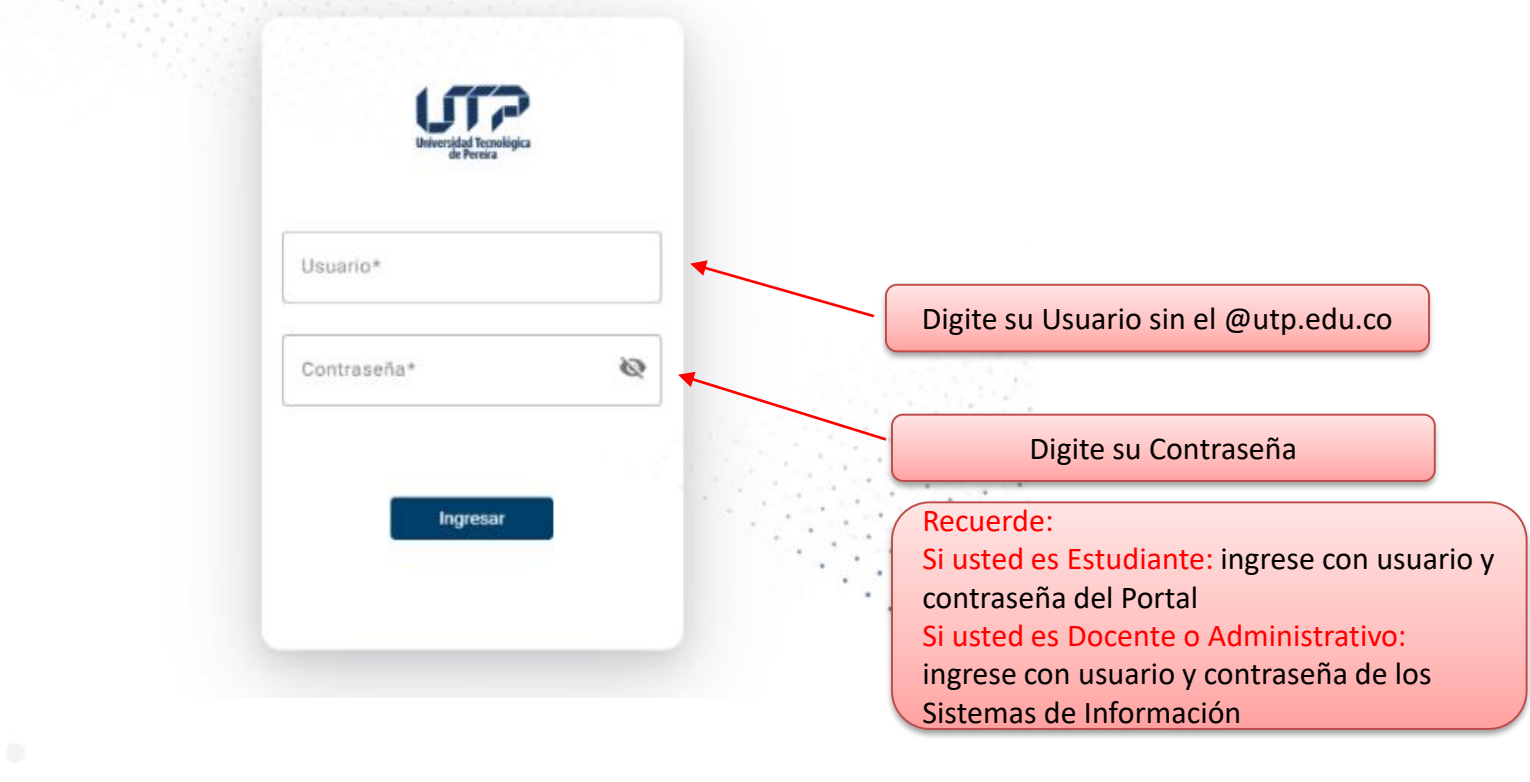

. . . . . .

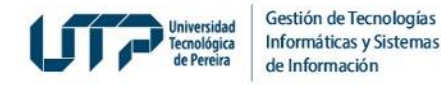

9. Si usted es Egresado o Miembro del Consejo Superior y está habilitado en el Censo, se confirmará el estamento al que pertenece y deberá dar clic en el botón Ver más para consultar su información personal:

|              | Consulta De Censo Vigente                                                                           |
|--------------|----------------------------------------------------------------------------------------------------|
|              |                                                                                                    |
| ¡Hola!, aquí | puede consultar si se encuentra habilitado en el censo electoral – Digite su documento de identidad |
|              | Consultar                                                                                           |
| Usted se en  | icuentra habilitado en los censos:                                                                  |
|              |                                                                                                    |
| + Ver må     | s                                                                                                   |
|              | 8                                                                                                   |
| De clic      |                                                                                                    |
|              |                                                                                                    |

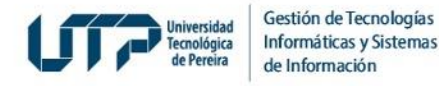

**10.** Si usted está habilitado en el Censo, al dar clic en el botón <u>Ver más</u>: aparecerá la información registrada en el Censo Electoral como en el siguiente ejemplo:

|   | idea Temológica<br>de Pereira<br>Información del usuario                                                                                |
|---|----------------------------------------------------------------------------------------------------|
|   | Aquí encontrará su información para el censo                                                                                            |
|   | Prueba Capturas Guia<br>• Número de documento<br>xxxxxxxxx<br>• Correo electrónico<br>xxxxxxxxxx @utp.edu.co<br>• Estamento<br>Docentes |
| • |                                                                                                    |
|   |                                                                                                    |

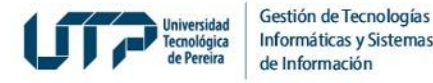

Si usted desea consultar más información sobre el proceso de Elecciones y normatividad, diríjase al siguiente enlace: https://elecciones.utp.edu.co/

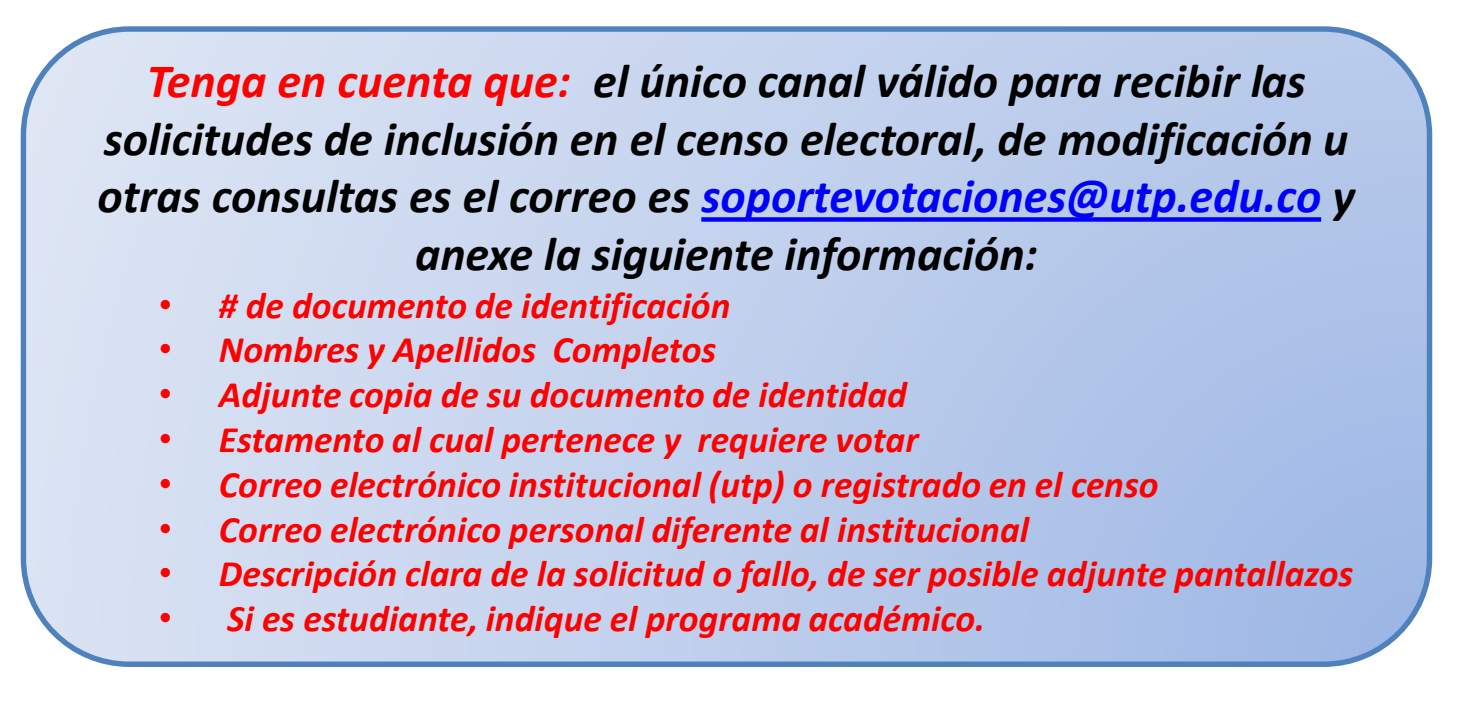

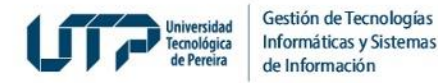

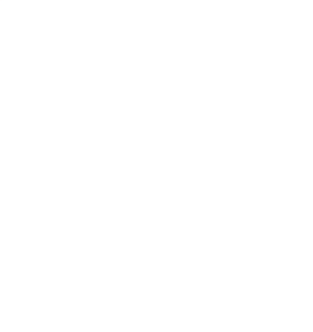

## **MUCHAS GRACIAS**

## GESTIÓN DE TECNOLOGÍAS INFORMÁTICAS Y SISTEMAS DE INFORMACIÓN